# EVM User's Guide: LP5861TEVM LP5861T 评估模块

# **W** TEXAS INSTRUMENTS

# 说明

LP5861T 评估模块展示了 LP5861T LED 矩阵驱动器 的所有功能。LP586x GUI 图形用户界面用于将 USB2ANY 连接到 EVM。此 EVM 通过 USB2ANY 接 口适配器提供 SPI 和 I2C 输入。

# 开始使用

- 1. 在 ti.com 上订购 EVM (LP5861TEVM)
- 2. 申请 LP5861T 数据表
- 3. 从 ti.com 下载 LP586xGUI
- 4. 申请 EVM 设计文件

# 特性

- LP5861T 具有 8 位模拟调光以及 8 位或 16 位 PWM 调光功能的 18 通道大电流 LED 驱动器
- 来自 USB2ANY 接口适配器的 SPI、I2C、Vsync、 IFS、EN 信号输入
- LP586x GUI 用于控制 EVM

#### 应用

- 大型和智能家用电器
- 用于视频监控和 IP 摄像机的 IR 模块
- 光学模块中的激光二极管
- 智能扬声器

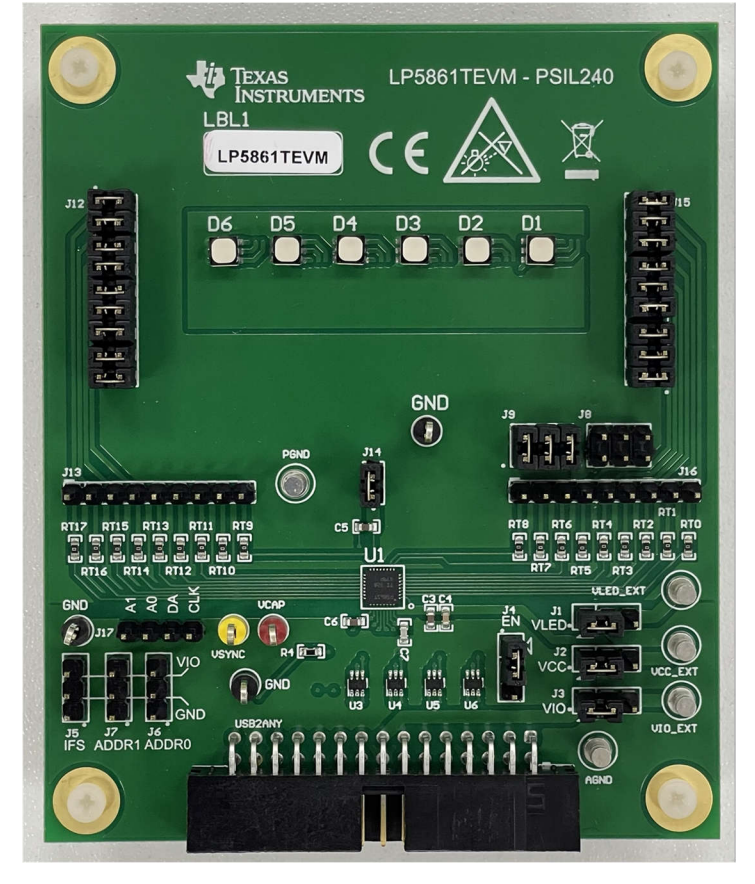

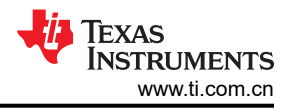

# 1 评估模块概述

#### 1.1 引言

本用户指南介绍了 LP5861T 评估模块 (EVM) 的特性、设置和使用情况。LP5861TEVM 可帮助用户评估德州仪器 (TI) LP5861T LED 线性驱动器的特性,该驱动器集成了 18 个恒定电流阱。此用户指南包含硬件设置说明、图形用户界面 (GUI) 说明、印刷电路板 (PCB) 布局图、原理图和物料清单。

LP5861TEVM 用于评估 LED 线性驱动器 LP5861T 的特性、运行和使用情况。LP5861T 器件是一款高性能小尺 寸器件,集成了 18 个恒定电流阱,可驱动多达 18 个 LED 点或 6 个 RGB LED。每个 LED 点均可采用 8 位模拟 调光和 8 位/16 位可配置 PWM 调光方法,这些方法可实现平滑且无可闻噪声的调光控制。

本文档涵盖以下主题:

- 如何设置 LP5861TEVM 硬件
- 如何使用 LP586x GUI 点亮 LED
- 适用于 LP5861TEVM 的设计资源

通过移除出厂安装的器件 (U1) 并替换 LP5861 对应器件,可以转换 LP5861TEVM 来测试同一器件系列中的 LP5861。测试 LP5861 器件时,从 GUI 开始页面的菜单中选择相应的标签即可开始评估。

## 1.2 套件内容

LP5861TEVM 套件包含以下材料,如图 1-1 所示。

- LP5861T 评估模块
- 带带状电缆和 USB 电缆的 USB2ANY 接口适配器

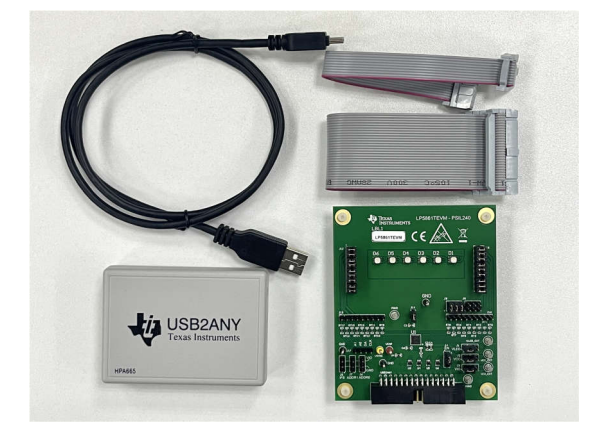

#### 图 1-1. LP5861TEVM 套件

通过此套件可轻松验证 LP5861T 的全部功能、RGB LED 的性能以及一些简单的动画效果。

#### 1.3 规格

评估模块提供了多个输入。输入为 I2C、SPI、Vsync、EN、IFS 信号输入和 VCC、VLED 的电源。当总电流大于 400mA 时,需要外部电源。

#### 1.4 器件信息

LP5861TEVM 展示了 LP5861T 具有 8 位模拟以及 8 位或 16 位 PWM 调光功能的 18 通道高电流 LED 驱动器的 硬件和软件功能。此模块可与 LP586x GUI 应用程序配合使用,进行评估和系统开发。

# 2 硬件

以下章节介绍了如何正确设置 LP5861TEVM。开始评估 LP5861T 时,需要使用以下列表中的各项内容:

- 计算机
- LP5861TEVM
- USB2ANY 接口适配器

#### 2.1 硬件设置

在默认跳线设置中,该板可以直接由 USB 电源评估,不需要外部电源。设置连接如图 2-1 中所示。设置过程如下 文所示:

- 1. 使用 30 引脚带状电缆将 USB2ANY 与 LP5861TEVM 连接在一起。
- 2. 将 USB 电缆插入计算机上的 USB 端口。

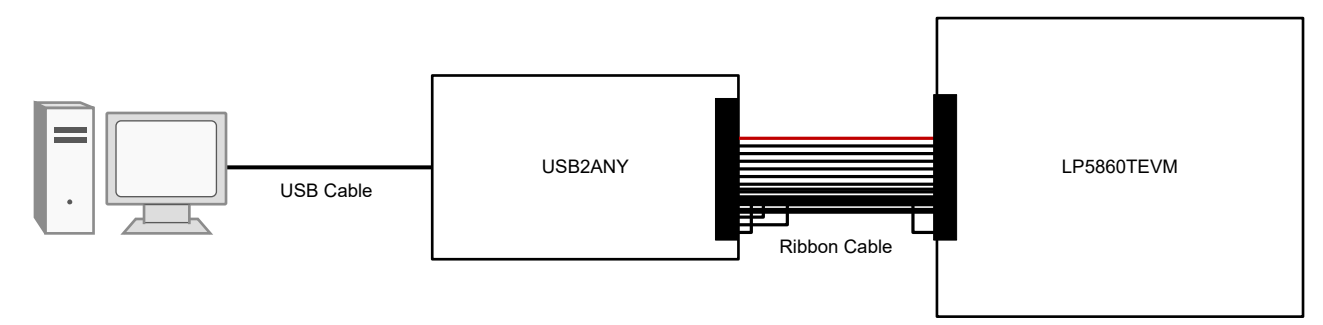

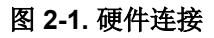

图 2-2 显示了默认跳线设置。

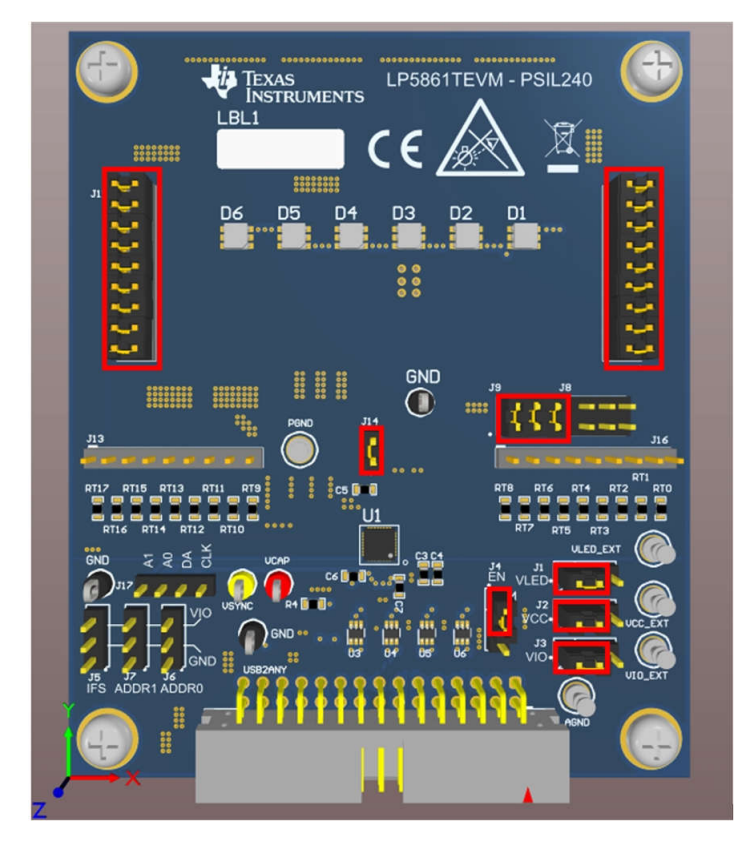

图 2-2. 默认跳线设置

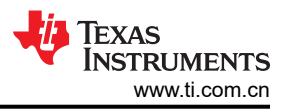

如果最大电流设置为高于 20mA,则建议在评估期间使用外部 VLED 电源,因为 USB 只能提供约 400mA 的电流。设置过程如下文所示:

- 1. 使用 30 引脚带状电缆将 USB2ANY 与 LP5861TEVM 连接在一起。
- 2. 将 5V 外部电源连接到 VLED\_EXT 端子 (请参见图 2-3)并将开关跳线 (J1) 连接到另一侧。
- 3. 将 USB 电缆插入计算机上的 USB 端口。

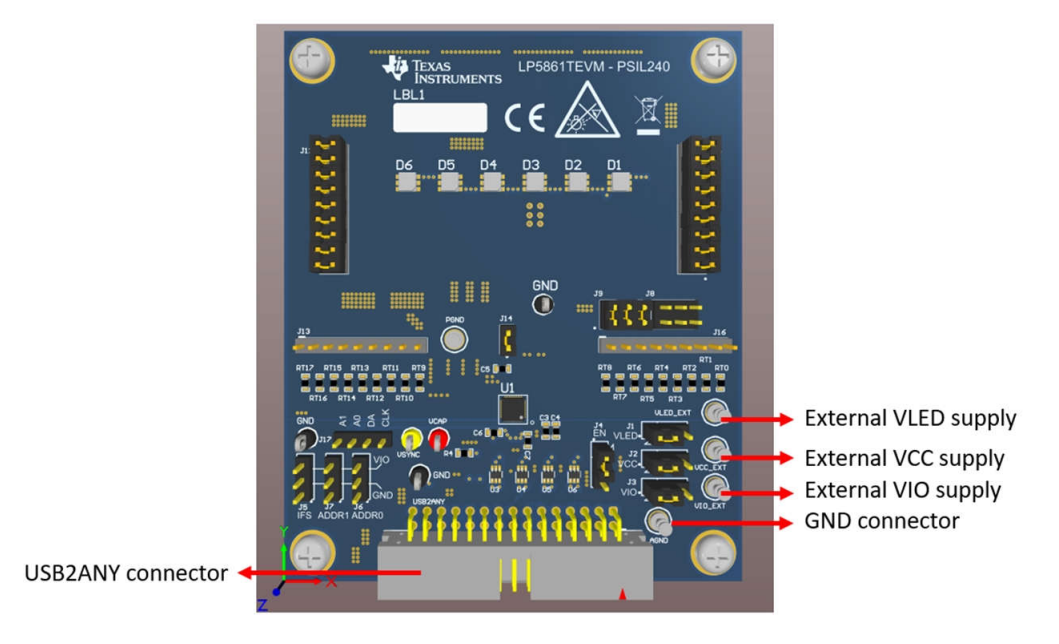

图 2-3. 主要外部连接器

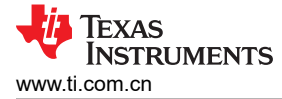

# 3 软件

以下各节介绍了如何正确设置 GUI。开始评估 LP5861T 时,需要使用以下列表中的各项内容:

• LP586x GUI 软件

#### 3.1 软件设置

可通过 LP586x GUI 下载链接 下载 LP586x GUI 安装包 (SNVC245),所有 LP586x 系列器件均可由 LP586x GUI 进行评估。按照安装向导成功安装 LP586x GUI,请参见图 2-4。

| 🧃 Setup             |                                     | 1. <del></del> |     | ×    |
|---------------------|-------------------------------------|----------------|-----|------|
|                     | Setup - LP586x                      |                |     |      |
| 🐺 Texas Instruments | Welcome to the LP586x Setup Wizard. |                |     |      |
|                     |                                     |                |     |      |
|                     | < Back                              | Next >         | Car | ncel |

图 3-1. GUI 安装

# 3.2 图形用户界面 (GUI) 指南

LP586x GUI 是一款用于控制和评估 LP586x 系列所有功能的便捷工具。打开 LP586x.exe 文件,将 USB 电缆插 入计算机的 USB 端口。GUI 自动连接到 LP5861TEVM。图 3-1 展示了状态栏,在 GUI 底部显示了连接状态。连 接成功后,状态栏中会显示 *Hardware Connected*,并且 USB2ANY 中的指示灯停止闪烁。点击"Connection" 按钮可将 LP5861TEVM 与 GUI 连接或断开连接。

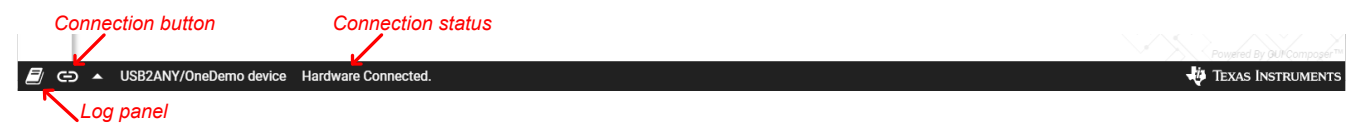

图 3-2. 状态栏

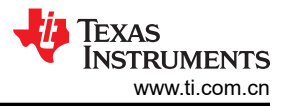

如果 USB2ANY 已用于评估其他 EVM 并由其他固件版本 (如 2.8.2.0)进行了更新,则必须将正确的固件版本更 新到 USB2ANY 中。插入 USB 电缆时,按照 GUI 中显示的说明可以成功更新固件,请参阅图 3-2。

| Update Firmware                                                                        | Update Firmware                                                                        |
|----------------------------------------------------------------------------------------|----------------------------------------------------------------------------------------|
| The device is using firmware version 2.8.2.0. Recommended firmware version is 3.0.4.0. | The device is using firmware version 2.8.2.0. Recommended firmware version is 3.0.4.0. |
| Step 1: UPDATE Firmware                                                                | • Step 1: UPDATE Firmware                                                              |
| • Step 2: After firmware update succeeds, please click Finish                          | Step 2: After firmware update succeeds, please click Finish                            |
| SKIP UPDATE                                                                            | Update succeeded  FINISH                                                               |

## 图 3-3. 固件更新

如果之前尚未使用 USB2ANY 评估任何 EVM,则 GUI 会检测到未知版本的固件。当显示更新固件通知时,1) 拔下 USB 电缆 (不要点击 UPDATE 按钮);2) 按下 USB2ANY 内的 BSL 按钮,然后插入 USB 电缆;3) 点击 UPDATE 按钮,请参见图 3-3。

| Update Firmware                                                                             | Update Firmware                                                                             |
|---------------------------------------------------------------------------------------------|---------------------------------------------------------------------------------------------|
| The device is using firmware version unknown. Recommended firmware version is 3.0.4.1.      | The device is using firmware version unknown. Recommended firmware version is 3.0.4.1.      |
| • Step 1: While pressing the BSL button, connect the device. HELP me locate the BSL button. | • Step 1: While pressing the BSL button, connect the device. HELP me locate the BSL button. |
| Step 2: UPDATE Firmware                                                                     | Step 2: UPDATE Firmware                                                                     |
| • Step 3: After firmware update succeeds, please click Finish                               | Step 3: After firmware update succeeds, please click Finish                                 |
| SKIP UPDATE                                                                                 | Updating firmware<br>SKIP UPDATE                                                            |
|                                                                                             |                                                                                             |

图 3-4. 固件更新

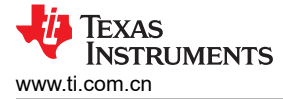

#### 3.2.1 开始页面

从*开始页面*中选择了 LP586x 系列中的不同器件型号。由于开始页面中只有 LP5861 选项,考虑到 LP5861 和 LP5861T 具有相同的寄存器配置,因此要开始评估,应选择 LP5861 选项卡,然后点击 *EXPLORE* 按钮开始评估,请参见图 3-3。

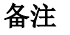

LP5861 和 LP5861T 之间的不同之处在于,在相同 MC 配置下,LP5861T 的输出电流大于 LP5861,因此请在选择最大电流时选择相关值。请参阅 器件配置 了解更多详情。

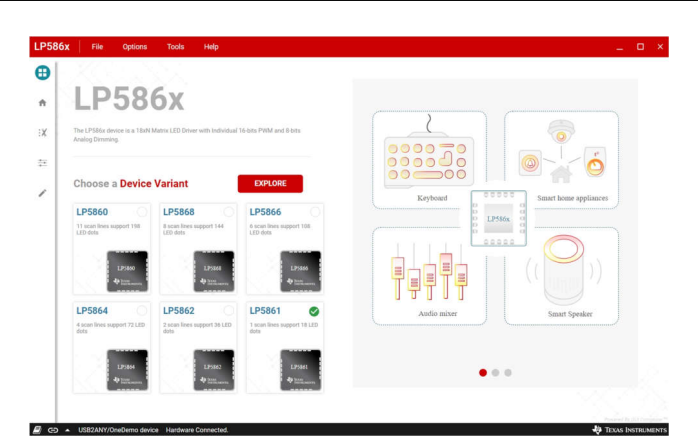

图 3-5. 开始页面

#### 3.2.2 主页页面

图 3-4 显示了在 *Home* 页中选择的接口协议。点击 *Configure & Connect* 按钮,将 USB2ANY 与 LP5861TEVM 连接。默认采用 I2C 协议和 0x10 芯片地址。0x11、0x12 和 0x13 等其他地址以及 SPI 协议也可用。

点击 LED CONTROL 块下方的 START 按钮,为每个单独的 LED 设置电流和 PWM。其他可配置功能也可以通过此页面中的图形按钮进行设置。预定义的动画是通过 PATTERN 页面执行的,而每个寄存器都在 REGISTER MAP 页面中进行配置。

| LP5861     Device Connected     Hardware S                   | etup                                                     |           | High Resolution Flexi<br>Dimming<br>16 btts>20KHz PWM dimm<br>8 bits dimming per channel<br>Programmable group control | ble                            | X LED CONTROL<br>Control channels color and brightness<br>START - |
|--------------------------------------------------------------|----------------------------------------------------------|-----------|----------------------------------------------------------------------------------------------------|--------------------------------|-------------------------------------------------------------------|
| Select Interface Protoc                                      | ol<br>SPI<br>Ox <u>10</u>                                |           | ase of Design<br>Full Addressable SRAM for M<br>Various Protections and Diagr<br>Free of Matrix issues                 | finimum Data Volume<br>costics | PATTERN Run the predefined set of LED patterns                    |
| DISCONT<br>* After configuring click<br>to work with the har | IECT & EDIT<br>"Configure & Connect"<br>dware seamlessly | NOT AVAIL | ABLE NOT AVAILABLE                                                                                                    | NOT AVAILABLE                  | REGISTER MAP                                                      |

#### 图 3-6. 主页页面

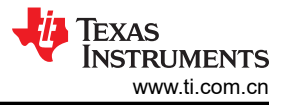

#### 3.2.3 LED 控制页面

在 LED 控制页面中为每个 RGB LED 像素设置颜色和亮度。要使用默认配置点亮一个 LED,请按照以下过程操作,并参见图 3-5。

- 1. 点击 Enable 按钮以在软件中启用 LP5861。
- 2. 选择您要控制的 LED。
- 3. 为此 LED 设置一种颜色。
- 4. 点击 Set Brightness 按钮将 PWM 值上传到器件中。
- 5. 点击 VSync 按钮以激活此 LED (默认为模式 3,因此需要 SYNC 信号)。

|   | LE  | DC | ON   | rRC  | DL   |      |      | LP5  | 861 |      | 0    | Ch | ip E | nabl | ed    | Int | terf  | face | : 12 | 2C : | Slav  | e Ac  | ldres: | : 0x1 | 0                    |                |                   |   | © RESE                         |    | AULTS:                   | ∲ OF                         | 'EN 🥝               | \$ SHORT                       | C  |
|---|-----|----|------|------|------|------|------|------|-----|------|------|----|------|------|-------|-----|-------|------|------|------|-------|-------|--------|-------|----------------------|----------------|-------------------|---|--------------------------------|----|--------------------------|------------------------------|---------------------|--------------------------------|----|
|   | 1*  | 6  | RG   | В    | LED  | )    |      |      |     |      | √Syn | c  |      |      | Clear | Sho | ort L | .ED  |      | CI   | ear o | pen L | ED     |       | CU<br>Applies to all | ISTO<br>the se | M<br>elected LEDs | A | GLOBAL<br>oplies to all the LE | Ds | Applies                  | (<br>brightnes               | SROUP<br>s to the r | <b>&gt;</b><br>respective grou | ps |
| 1 |     |    |      |      |      |      |      |      |     |      |      |    |      |      |       |     |       |      |      |      |       |       |        |       | LEDs                 | s OFF          |                   |   |                                |    |                          |                              |                     |                                |    |
|   |     |    |      |      |      |      |      |      |     |      |      |    |      |      |       |     |       |      |      |      |       |       |        |       | LED Dot              | t Co           | rrection          |   |                                |    |                          |                              |                     |                                |    |
|   |     |    |      |      |      |      |      |      |     |      |      |    |      |      |       |     |       |      |      |      |       |       |        |       | R#                   |                | Hex<br>00         |   | Decimal<br>0                   |    | 0.                       | lout<br>00 mA                |                     |                                |    |
|   |     |    | CS17 | 0316 | CS15 | CS14 | CS13 | CS12 |     | 0311 | CS10 | 63 |      | 8    | 8     |     |       | 88   | 8    |      | 8     | 5     | 8      |       | G#<br>B#             |                | 00                |   | 0                              |    | 0)                       | Am 00                        |                     |                                |    |
|   | SWO |    |      | 0-5  |      |      | 00   | 4    |     | •    | D0-3 |    |      | 0    | 0-2   |     |       | DO 0 | н    |      |       | 004   |        |       | LED Bri              | abtr           | ess Settin        | , |                                |    |                          |                              | Set B               | rightness                      |    |
|   |     |    |      |      |      |      |      |      |     |      |      |    |      |      |       |     |       |      |      |      |       |       |        |       |                      |                |                   |   |                                | ·  | Hex Va<br>R#<br>G#<br>B# | lue<br>MSB<br>CC<br>00<br>00 |                     | B<br>00<br>00<br>00            |    |

图 3-7. LED 控制页面和测试程序

#### 器件配置

要提高不同应用下的性能,请首先配置一些关键设置。选择 DEVICE CONFIGURATION 按钮显示详细设置幻灯 片,如图 3-6 所示。此处设置了最大电流 (MC)。

备注

如果 LP5861T 待测试,则全局最大电流设置与 GUI 器件配置页面上显示的值不同。请从表 3-1 中选择 相应值。

|                                                  | ————————————————————————————————————— |        |      |             |      |      |       |       |  |  |  |
|--------------------------------------------------|---------------------------------------|--------|------|-------------|------|------|-------|-------|--|--|--|
| Maximum_Current<br>(Dev_config3 寄存<br>器中的 3-1 位) | 0h                                    | 1h     | 2h   | 3h(默认<br>值) | 4h   | 5h   | 6h    | 7h    |  |  |  |
| MC_LP5861                                        | 3mA                                   | 5mA    | 10mA | 15mA        | 20mA | 30mA | 40mA  | 50mA  |  |  |  |
| MC LP5861T                                       | 7.5mA                                 | 12.5mA | 25mA | 37.5mA      | 50mA | 75mA | 100mA | 125mA |  |  |  |

#### 表 3-1. LP5861 与 LP5861T 之间的比较

如果设置了最大高电流,则建议使用外部 VLED 电源。Data Refresh Mode 设置决定了是否需要 SYNC 信号来同步每个 LED 点的 PWM 变化。Max Scan Lines 控件用于选择有多少扫描线处于活动状态。有关其他设置的功能的更多信息,请参阅 LP5861T 具有 8 位模拟以及 8 位或 16 位 PWM 调光功能的 18 通道高电流 LED 驱动器。

备注

#### 对于 LP5861T/LP5861,只有一条扫描线可用。

此处配置了评估重影消除和低亮度补偿功能。

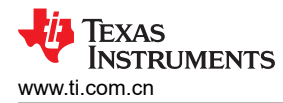

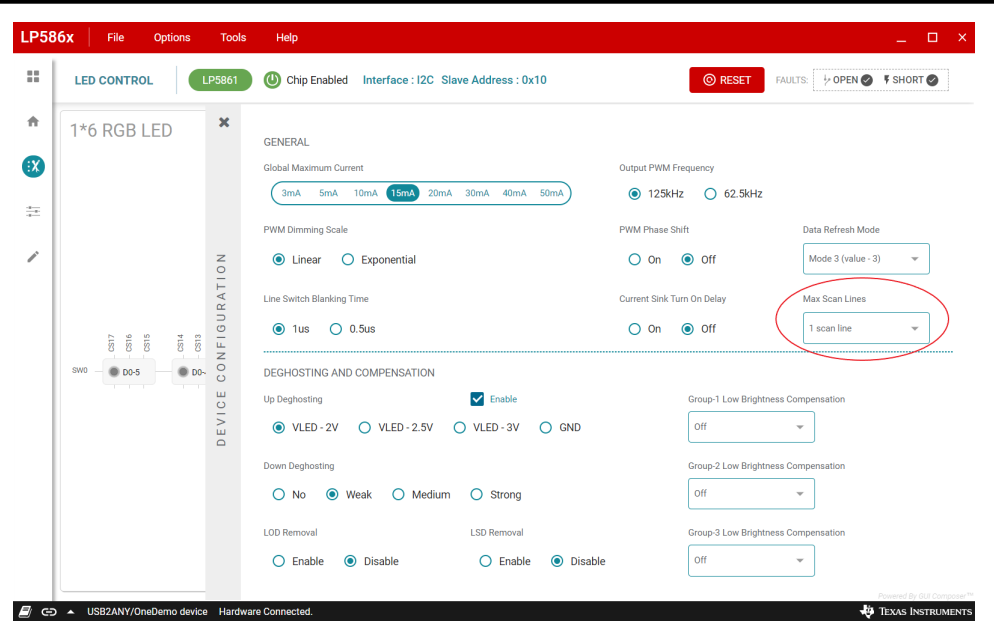

图 3-8. 器件配置

#### 自定义 LED 设置

在设置 RGB LED 的颜色和亮度之前,必须先选择一个或多个 LED (按住 Shift 键可选择多个 LED)。在 CUSTOM 标签中,在右侧颜色选择器中设置颜色,请参见图 3-7。亮度用于调整一个 RGB LED 中所有 3 个点的 PWM。对于一些要求很高的应用,点电流可以调节每个 RGB LED 的白平衡。

**备注** 如果 LP5861T 待测,则每个通道的实际输出电流 (IOUT) 可通过以下公式计算: IOUT = (MC\_LP5861T/MC\_LP5861) x lout

有关 MC\_LP5861T 和 MC\_LP5861 值,请参阅表 3-1 的详细信息。

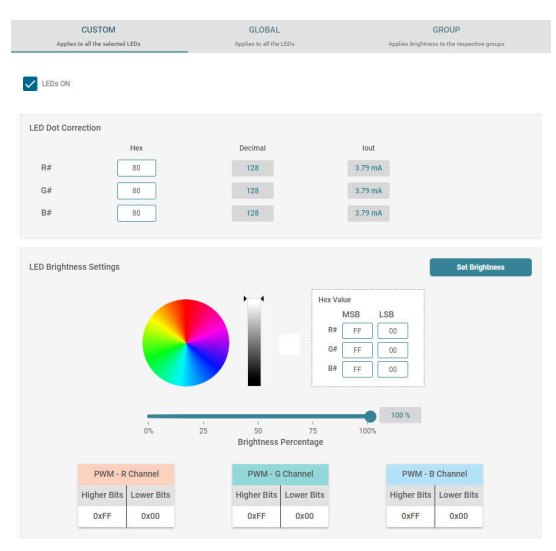

图 3-9. 自定义设置

软件

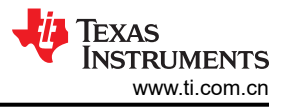

#### 全局和组设置

图 3-8 所示为 GLOBAL 选项卡,其中设置了 RGB 组的颜色电流以及所有 LED 点的全局 PWM。图 3-9 所示为 GROUP 选项卡,其中每个 LED 点可任意配置为三个组,而同一个组的 PWM 可以同步更改。

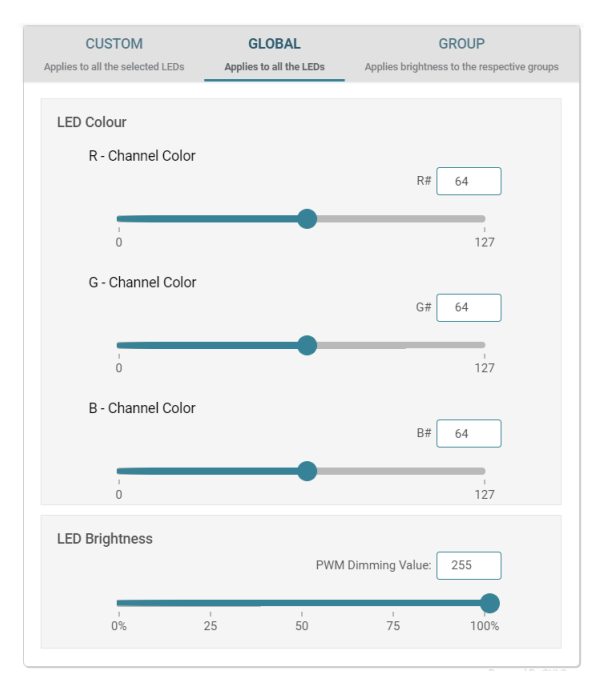

#### 图 3-10. 全局设置

| Group 1                                                                  | Group 2                       | Group 3        |  |  |  |  |
|--------------------------------------------------------------------------|-------------------------------|----------------|--|--|--|--|
| Add         Remove all           D0-4         ×           D0-5         × | Add Remove all                | Add Remove all |  |  |  |  |
| STEP 2: SET BRIGHTNESS                                                   | Set Brightness for the Groupe | d LEDs         |  |  |  |  |
| Group 1 Brightness                                                       |                               |                |  |  |  |  |

图 3-11. 组设置

#### 故障检测

LP5861T 会持续检测每个 LED 点的状态。一旦检测到开路或短路故障,也会在 GUI 上监控故障状态。点击异常 LED 附近的警告栏将显示故障详细信息,如图 3-10 所示。点击 GUI 右上角的故障摘要会显示所有故障状态的摘 要(请参见图 3-11)。Clear Short LED 和 Clear Open LED 按钮用于在故障消失后清除相关的故障标志。

为了获得精确的检测结果,由于 LED 产生的寄生电容,每个 LED 点的电流必须设置在 0.5mA 以上,并且 PWM 必须设置在 25% 以上。电流过小会导致 LSD 结果异常。

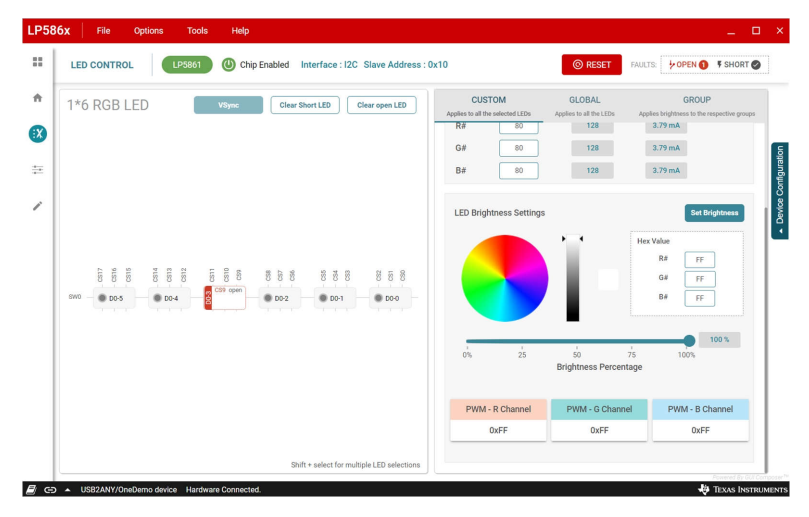

图 3-12. 单项故障报警

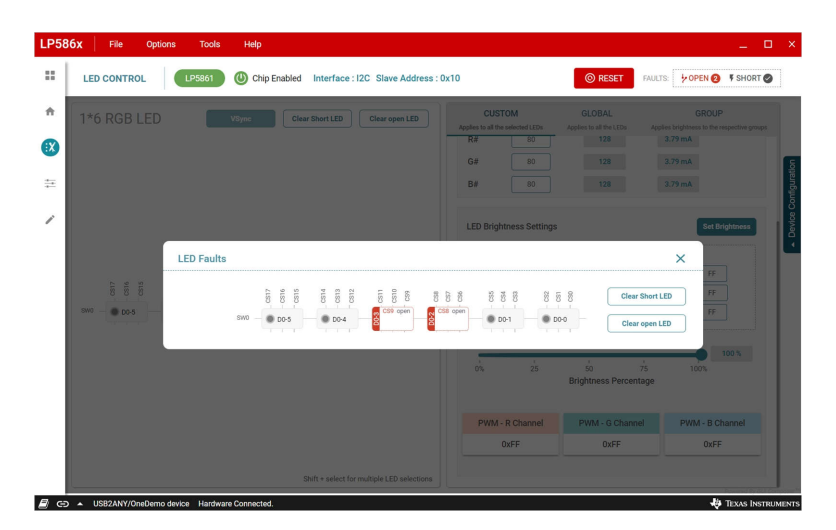

图 3-13. 总故障汇总

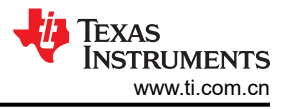

## 3.2.4 图形页面

可在图形页面中执行六种预定义图形,请参见图 3-12。选择一个图形,然后点击 *Play* 按钮以显示动画。在右侧设置速度和颜色。在评估这些图形之前,如果已在 LED 控制页面中设置了一些值,则首先重置 LP5861TEVM 板。

| 586x File Options Tools         | Help                                             | _                                                      |
|---------------------------------|--------------------------------------------------|--------------------------------------------------------|
| PATTERNS LP5860 (U) C           | hip Enabled Interface : I2C Slave Address : 0x10 | RESET FAULTS: HOPEN F SHORT                            |
| PATTERNS                        | Breathing Effect-Single Color                    | Pattern Configuration<br>Breathing Effect-Single Color |
| Breathing Effect-Single Color   | • • • • • •                                      | Speed                                                  |
| Breathing Effect- Multi Color   | • • • • • •                                      | opeca                                                  |
| Rainbow Effect-Corner to Corner |                                                  | 75                                                     |
| Helix Effect                    |                                                  | 1% 25 50 75 100%                                       |
| Snake Game Light Effect         | • • • • • •                                      |                                                        |
| Timer Display                   | • • • • • •                                      | Colour                                                 |
|                                 |                                                  | Hex Value                                              |
|                                 |                                                  | ► ► <b>F F F F F F F F F F</b>                         |
|                                 |                                                  |                                                        |
|                                 |                                                  |                                                        |
|                                 |                                                  |                                                        |
|                                 |                                                  | Powered By GUI Comp.                                   |

图 3-14. 图形页面

软件

#### 3.2.5 寄存器映射页面

图 3-13 展示了所有寄存器在寄存器映射页面中的显示方式,其中提供了寄存器地址、值和说明。修改每个寄存器 值的方法是,直接将十六进制值写入 Value 列,或双击 Bits 列中的相应位以翻转该值。如果从右上角的下拉菜单 中选择了 Immediate Write,则修改后的值将立即生效。选择 Deferred Write 后,修改后的值不会生效,直到用户 点击 WRITE REGISTER 按钮。

启用 Auto Read 后,将自动读取所有寄存器的值,还可以设置每个读取周期的间隔。当 Auto Read 关闭时,点击 Read Register,从所选寄存器中读取值,然后点击 Read All Registers 以手动读取所有寄存器。

| LP58  | 6x File Options Tools                      | Help       |                 |       |    |   |        |          |      |         |           | _ 🗆 ×                                            |
|-------|--------------------------------------------|------------|-----------------|-------|----|---|--------|----------|------|---------|-----------|--------------------------------------------------|
|       | Register Map                               |            | Auto Read Every | 5 sec | `` |   | READ R | GISTER   | RE   | AD ÁLLI | IEGISTERS | wate REOSTER WATE ALL REOSTERS Immediate Write 🗸 |
|       | Q Search Registers by name or address (0x) |            |                 |       |    |   | Search | Bitfield | is 💽 | / Sho   | w Bits    |                                                  |
| •     | Register Name                              | Address    | Value           | 7     | 6  | 5 | 8<br>4 | its<br>3 | 2    | 1       | 0         | FIELD VIEW<br>Chip_en                            |
| :X:   | - Device Configuration                     |            |                 |       |    |   |        |          |      |         |           | Davice Configuration / Chip. on / DESEDVEDI7:11  |
|       | Chip_en                                    | 0x00       | 0x00            |       |    | - | -      | 1        | 141  | -       | 0         |                                                  |
| 2.0   | Dev_initial                                | 0x01       | 0x5E            |       | 1  | 0 | 1      | 1        | 1    | 1       | 0         |                                                  |
|       | Dev_config1                                | 0x02       | 0x00            |       |    |   |        | 0        | 0    | 0       | 0         | Device Configuration / Chip_en / Chip_EN[0]      |
| 0     | Dev_config2                                | 0x03       | 0x00            | 0     | 0  | 0 | 0      | 0        | 0    | 0       | 0         | Chip_EN                                          |
| 0     | Dev_config3                                | 0x04       | 0x47            | 0     | 1  | 0 | 0      | 0        | 1    | 1       | 1         | Disabled; LP586x 🗸                               |
|       | Global Configuration                       |            |                 |       |    |   |        |          |      |         |           |                                                  |
|       | Master_bri                                 | 0x05       | 0xFF            | 1     | 1  | 1 | 1      | 1        | 1    | 1       | 1         |                                                  |
|       | Group0_bri                                 | 0x06       | 0xFF            | 1     | 1  | 1 | 1      | 1        | 1    | 1       | 1         |                                                  |
|       | Group1_bri                                 | 0x07       | 0xFF            | 1     | 1  | 1 | 1      | 1        | 1    | 1       | 1         |                                                  |
|       | Group2_bri                                 | 0x08       | 0xFF            | 1     | 1  | 1 | 1      | 1        | 1    | 1       | 1         |                                                  |
|       | R_current_set                              | 0x09       | 0x40            |       | 1  | 0 | 0      | 0        | 0    | 0       | 0         |                                                  |
|       | G_current_set                              | 0x0A       | 0x40            |       | 1  | 0 | 0      | 0        | 0    | 0       | 0         |                                                  |
|       | B_current_set                              | 0x0B       | 0x40            |       | 1  | 0 | 0      | 0        | 0    | 0       | 0         |                                                  |
|       | ▼ LED Group Configuration                  |            |                 |       |    |   |        |          |      |         |           |                                                  |
|       | Dot_grp_sel0                               | 0x0C       | 0x00            | 0     | 0  | 0 | 0      | 0        | 0    | 0       | 0         |                                                  |
|       | Dot_grp_sel1                               | 0x0D       | 0x00            | 0     | 0  | 0 | 0      | 0        | 0    | 0       | 0         |                                                  |
|       | Dot_grp_sel2                               | 0x0E       | 0x00            | 0     | 0  | 0 | 0      | 0        | 0    | 0       | 0         |                                                  |
|       | Dot_grp_sel3                               | 0x0F       | 0x00            | 0     | 0  | 0 | 0      | 0        | 0    | 0       | 0         |                                                  |
|       | Dot_grp_sel4                               | 0x10       | 0x00            |       |    |   |        | 0        | 0    | 0       | 0         |                                                  |
|       | Dot_grp_sel5                               | 0x11       | 0x00            | 0     | 0  | 0 | 0      | 0        | 0    | 0       | 0         |                                                  |
| BI CT | LICP2ANV/OneDemo device Llordware          | Connected  | 0.00            |       |    | - |        |          |      |         |           | Powered By GUI Composer **                       |
|       | S S S S S S S S S S S S S S S S S S S      | connected. |                 |       |    |   |        |          |      |         |           | TEXAS INSTRUMENTS                                |

图 3-15. 寄存器映射页面

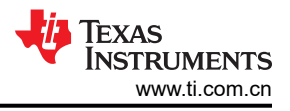

# 4 硬件设计文件

本节包含 LP5861T EVM 电路板设计的原理图、PCB 布局和物料清单。

## 4.1 原理图

图 4-5 显示了 LP5861TEVM 原理图。

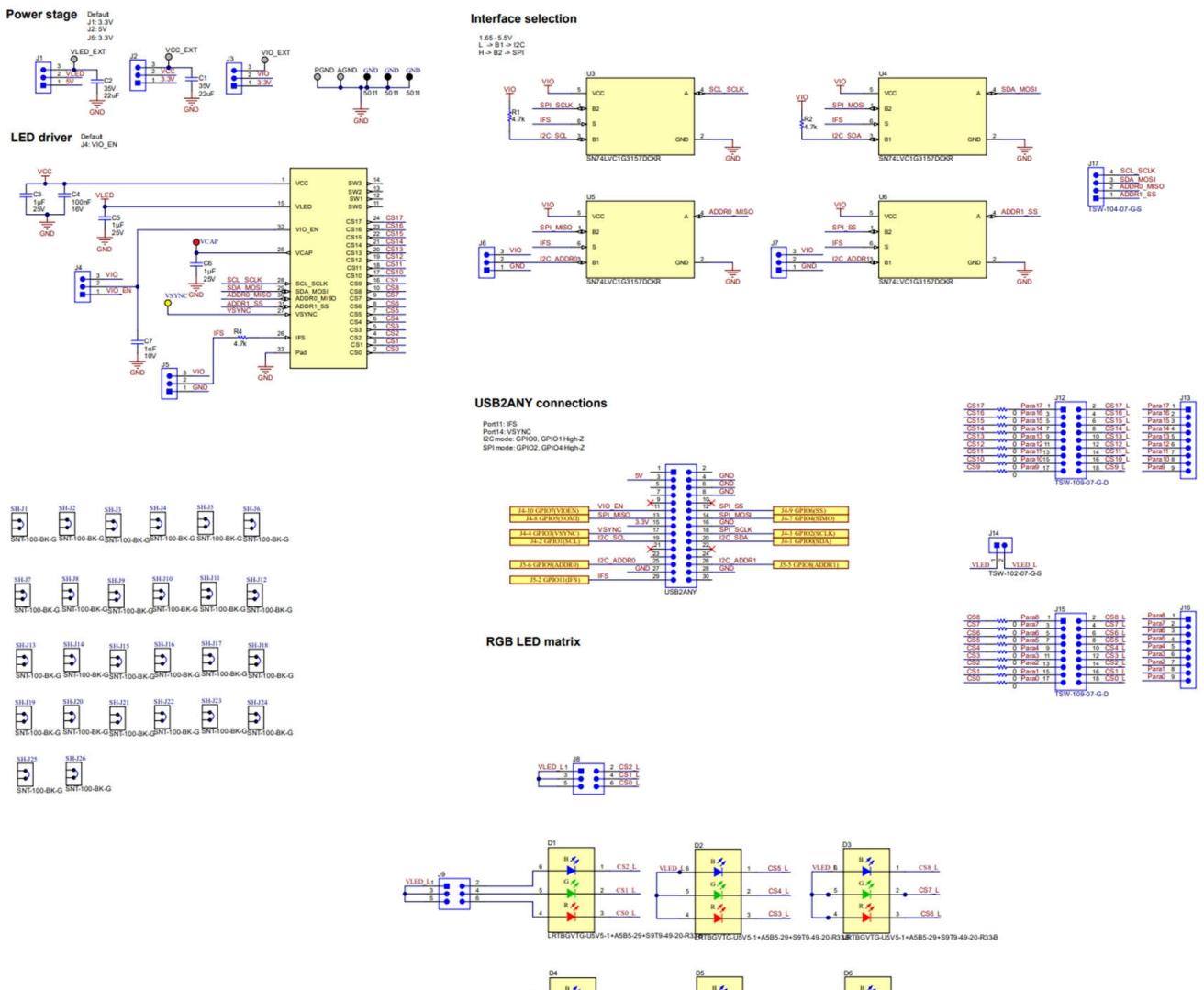

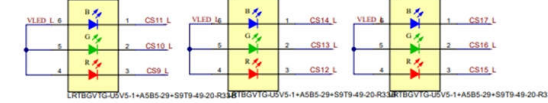

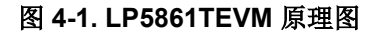

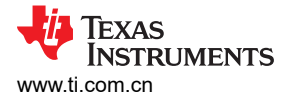

# 4.2 PCB 布局

图 4-1、图 4-2、图 4-3 和图 4-4 演示了 LP5861TEVM 布局图像。

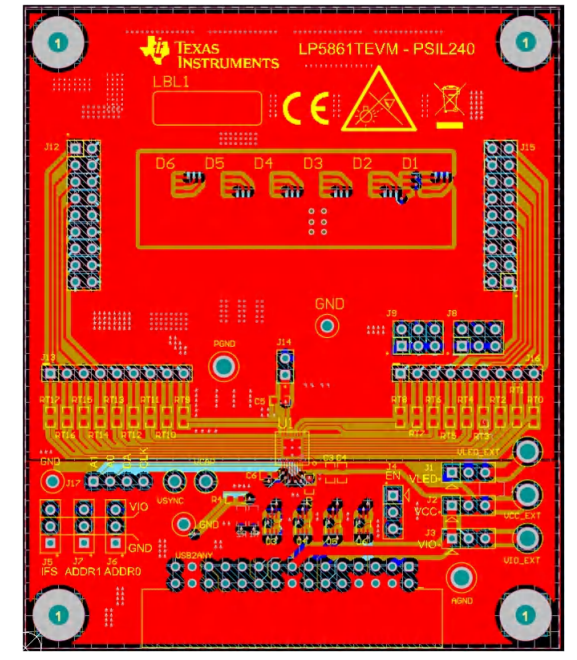

图 4-2. LP5861TEVM 顶层

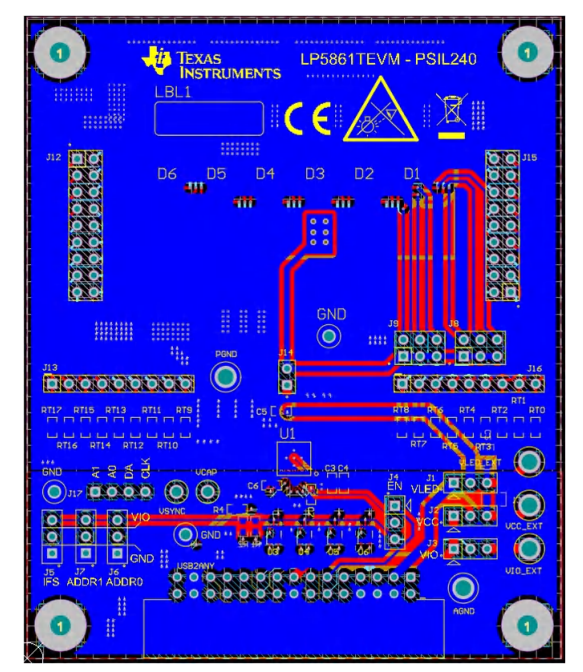

图 4-4. LP5861TEVM 底层

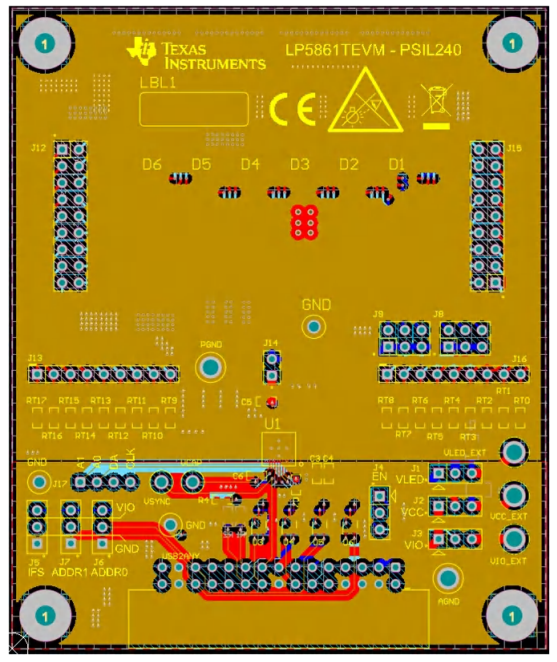

图 4-3. LP5861TEVM 信号层 1

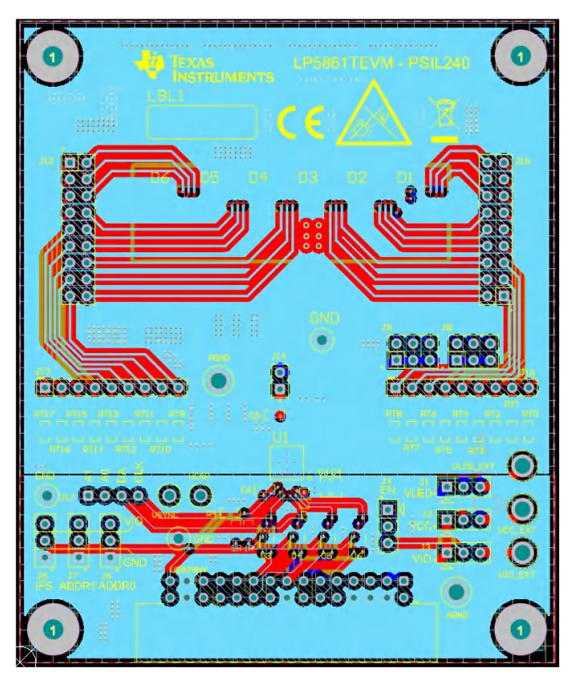

图 4-5. LP5861TEVM 信号层 2

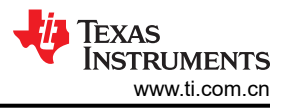

# 4.3 物料清单

表 4-1 显示了物料清单 (BOM)。若要下载 BOM,请参阅 LP5861TEVM 工具页面上的设计文件。

| 名称                   | 数量 | 说明                                     | 制造商                    | 器件型号                                             |  |  |
|----------------------|----|----------------------------------------|------------------------|--------------------------------------------------|--|--|
| C1, C2               | 2  | 电容,陶瓷,22uF,35V,±20%,X5R,<br>0805       | ток                    | C2012X5R1V226M125AC                              |  |  |
| C3、C5、C6             | 3  | 电容,陶瓷,1µF,25V,±10%,X7R,<br>0603        | AVX                    | 06033C105KAT2A                                   |  |  |
| C4                   | 1  | 电容,陶瓷,0.1 μ F,16V,±5%,X7R,<br>0603     | AVX                    | 0603YC104JAT2A                                   |  |  |
| D1至D6 6              |    | LED , RGB , SMD                        | OSRAM                  | LRTBGVTG-<br>U5V5-1+A5B5-29+S9T9-4<br>9-20-R33-B |  |  |
| GND                  | 3  | 测试点,多用途,黑色,TH                          | Keystone               | 5011                                             |  |  |
| H0、H1、H2、H3          | 4  | 机械螺钉,圆头,#4-40 x 1/4,尼龙,十<br>字槽盘头       | B&F 紧固件供应商             | NY PMS 440 0025 PH                               |  |  |
| H4、H5、H6、H7          | 4  | 六角螺柱,0.5"L #4-40,尼龙                    | Keystone               | 1902C                                            |  |  |
| J1、J2、J3、J4、J5、J6、J7 | 7  | 接头,100mil,3x1,金,TH                     | Samtec                 | TSW-103-07-G-S                                   |  |  |
| J8、J9                | 2  | 接头,100mil,3x2,金,TH                     | Samtec                 | TSW-103-07-G-D                                   |  |  |
| J12、J15              | 2  | 接头,100mil,9x2,镀金,TH                    | Samtec                 | TSW-109-07-G-D                                   |  |  |
| J13、J16              | 2  | 接头,100mil,9x1,金,TH                     | Samtec                 | TSW-109-07-G-S                                   |  |  |
| J14                  | 1  | 接头,100mil,2x1,镀金,TH                    | Samtec                 | TSW-102-07-G-S                                   |  |  |
| J17                  | 1  | '接头,100mil,4x1,金,TH                    | Samtec                 | TSW-104-07-G-S                                   |  |  |
| R1、R2、R4             | 3  | '电阻,4.7k,5%,0.1W,AEC-Q200 0<br>级,0603  | 威世达勒 (Vishay-<br>Dale) | CRCW06034K70JNEA                                 |  |  |
| RT0 至 RT17           | 18 | 电阻,0,5%,0.1W,0603                      | Yageo                  | RC0603JR-070RL                                   |  |  |
| SH-J1 至 SH-J26       | 26 | 分流器,100mil,镀金,黑色                       | Samtec                 | SNT-100-BK-G                                     |  |  |
| U1                   | 1  | LED 驱动器                                | 德州仪器 (TI)              | LP5861TRSMR                                      |  |  |
| U3、U4、U5、U6          | 4  | 单通道 2:1 模拟开关,DCK0006A (SOT-<br>SC70-6) | 德州仪器 (TI)              | SN74LVC1G3157DCKR                                |  |  |
| USB2ANY              | 1  | 接头(有罩),2.54mm,15x2,金(带锡<br>尾线),R/A,TH  | Samtec                 | 'TST-115-04-L-D-RA                               |  |  |
| VCAP                 | 1  | 测试点,通用,红色,TH                           | Keystone               | 5010                                             |  |  |
| VSYNC                | 1  | 测试点,通用,黄色,TH                           | Keystone               | 5014                                             |  |  |

#### 表 4-1. 物料清单 (BOM)

# 5 其他信息

#### 商标

所有商标均为其各自所有者的财产。

# 6 修订历史记录

注:以前版本的页码可能与当前版本的页码不同

| Cł | hanges from Revision * (June 2023) to Revision A (October 2023) | Page |
|----|-----------------------------------------------------------------|------|
| •  | 添加了 LP5861 与 LP5861T 之间的比较 表                                    | 8    |

#### 重要声明和免责声明

TI"按原样"提供技术和可靠性数据(包括数据表)、设计资源(包括参考设计)、应用或其他设计建议、网络工具、安全信息和其他资源, 不保证没有瑕疵且不做出任何明示或暗示的担保,包括但不限于对适销性、某特定用途方面的适用性或不侵犯任何第三方知识产权的暗示担 保。

这些资源可供使用 TI 产品进行设计的熟练开发人员使用。您将自行承担以下全部责任:(1) 针对您的应用选择合适的 TI 产品,(2) 设计、验 证并测试您的应用,(3) 确保您的应用满足相应标准以及任何其他功能安全、信息安全、监管或其他要求。

这些资源如有变更,恕不另行通知。TI 授权您仅可将这些资源用于研发本资源所述的 TI 产品的应用。严禁对这些资源进行其他复制或展示。 您无权使用任何其他 TI 知识产权或任何第三方知识产权。您应全额赔偿因在这些资源的使用中对 TI 及其代表造成的任何索赔、损害、成 本、损失和债务,TI 对此概不负责。

TI 提供的产品受 TI 的销售条款或 ti.com 上其他适用条款/TI 产品随附的其他适用条款的约束。TI 提供这些资源并不会扩展或以其他方式更改 TI 针对 TI 产品发布的适用的担保或担保免责声明。

TI 反对并拒绝您可能提出的任何其他或不同的条款。

邮寄地址:Texas Instruments, Post Office Box 655303, Dallas, Texas 75265 Copyright © 2023,德州仪器 (TI) 公司